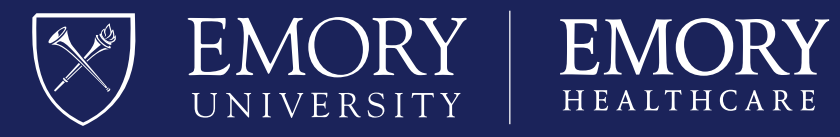

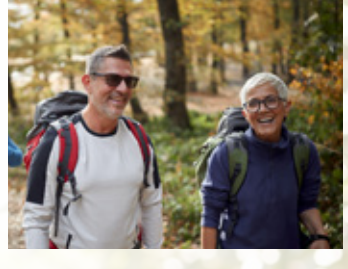

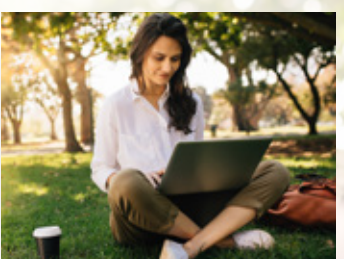

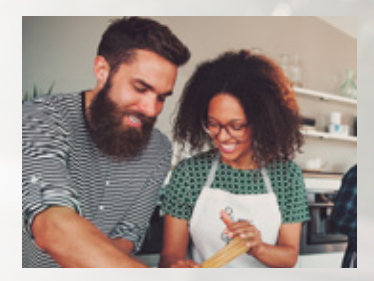

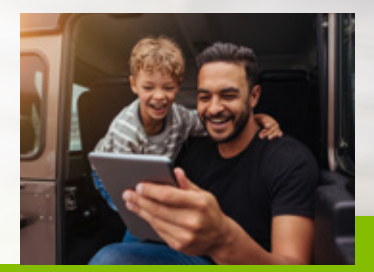

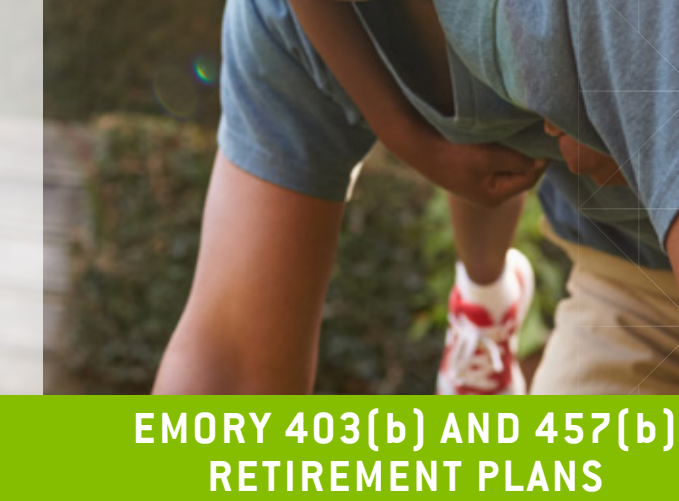

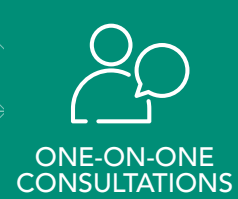

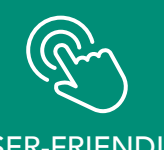

USER-FRIENDLY RESOURCES

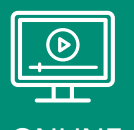

ONLINE WEBINARS

# Your User Guide for

### EMORY'S RETIREMENT PLANNING WEBSITE

Emory is pleased to share the Emory Retirement Planning Website with you. This site is open to all Emory employees regardless of **whether you are invested with TIAA or Fidelity** and allows you to:

- Enroll in the Plan for the first time
- View your account balance with Fidelity and/or TIAA
- Update your contribution amount (Fidelity and/or TIAA)
- Change your retirement providers (Fidelity and/or TIAA)
- Link to your current Fidelity or TIAA account
- Use interactive tools and calculators to help set financial goals
- Locate additional information on the Emory Retirement Plans (Benefits Guide, Summary Plan Description, and more)

#### You do not need to re-enroll in the plan if you are already contributing.

Use this guide when you wish to make changes to your account. You will no longer need to make changes through Emory's self-service portal. All future changes will be made online or by calling the Retirement Service Center at **800-343-0860**. If you are a TIAA plan participant, please continue to log on to **TIAA.org** to make investment changes or update your beneficiary designation.

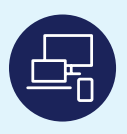

To access the Emory Retirement Planning website, visit **NetBenefits.com/Emory.** 

You may also access your account through the Retirement Service Center at 800-343-0860.

You can find information specific to your needs by using the following sections of the guide.

| TABLE OF CONTENTS                                                                                                    | PAGE             |
|----------------------------------------------------------------------------------------------------|------------------|
| <b>All Employees:</b> How to Register for Access to Your Account on NetBenefits <sup>®</sup>                                                         | 3                |
| Making Changes to Your Account:<br>View or Change Your:<br>• Contribution Amount<br>• Retirement Provider<br>• Investment Options<br>• Beneficiaries | 4<br>5<br>6<br>8 |
| Resources                                                                                                    | 9                |
| Download the NetBenefits® Mobile App                                                                                                    | 10               |

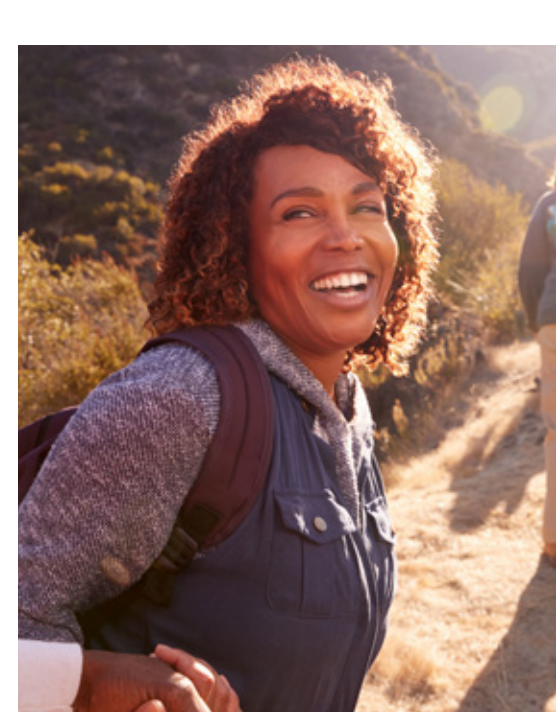

# How to Register for Access to Your Account on Fidelity NetBenefits®

If you have previously registered with Fidelity.com, NetBenefits®, or eWorkplace®, you do not need to register again. Use your existing username and password to access your account.

If you have not registered, please visit **NetBenefits.com/Emory**, and use the instructions below to help you setup your workplace savings account on NetBenefits.

| our Account<br>Ideally | Voernere t. Pesseord | e Teger - | Remember Me   Register   Next) | Nelp7   Security Notice |
|------------------------|----------------------|-----------|--------------------------------|-------------------------|
| 1 III                  | MORY EMORY           |           |                                | <b>G</b> Fidelity       |
|                        | Plans & Investments  | Resources | Contact Us                     | Meet with Us            |

#### New user registration

1

During the new user registration process, you may be asked to take an additional security step to help us authenticate your account.

#### 1 Verify your identity

Enter information in the following required fields:

• Your first and last name

- Your date of birth
- Last four digits of your Social Security number

Select the **Submit** button.

#### 2 Set up your username

We require that you create a **unique username.** 

• Use 6–15 characters, including at least two letters

Select **Check Availability** to ensure the username is not already in use.

You may **not** use:

- Special characters or symbols
- Sequences (e.g., 12345 or 11111)
- Personal info (SSN, phone #, DOB)

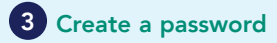

Your password protects your account from unauthorized users.

- Use 6–20 characters
- Letters are case sensitive
- You may **not** use:
- "#&\*<>{}'[]"
- Sequences (e.g., 12345 or 11111)
- Personal info (SSN, phone #, DOB)
- A password you've used before

After confirming your password, select Submit.

| It fields are requ | iret.          |
|--------------------|----------------|
|                    | First Lot      |
| Your Manne         |                |
| late of Birth      | Month + / /    |
|                    | Month-Ald/yryy |
| a 4 Degra of       |                |
| 554                |                |

For illustrative purposes only.

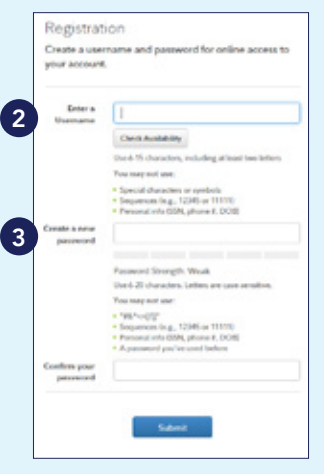

For illustrative purposes only.

### 4 Select a security question 4

If you ever forget your password, you can reset it after Fidelity verifies your identity using your new or updated security question and answer.

Pick a security question you can easily answer and enter your answer.

- Answers must be between 3 and 31 characters
- Answers are not case sensitive

#### Select Submit.

## 5 New user registration confirmed

You have successfully registered. If you have other accounts through **Fidelity.com**, NetBenefits, or eWorkplace, your new login information applies to these accounts, as well as to accessing your account by phone.

| To safeguard<br>security quos<br>confirm your | your accounts, we require you t<br>tion and answor. This will be use<br>identity. | o select a<br>ad to |
|-----------------------------------------------|-----------------------------------------------------------------------------------|---------------------|
| Security<br>Guestion                          | Select your question                                                              |                     |
| Your Answer                                   | Answers are not case-sensitive and mus<br>3 and 31 characters, including spaces   | t be between        |

For illustrative purposes only.

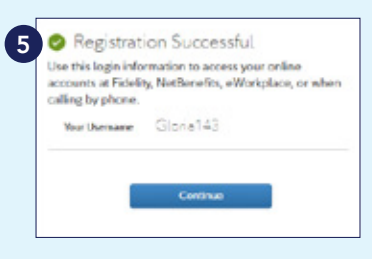

For illustrative purposes only.

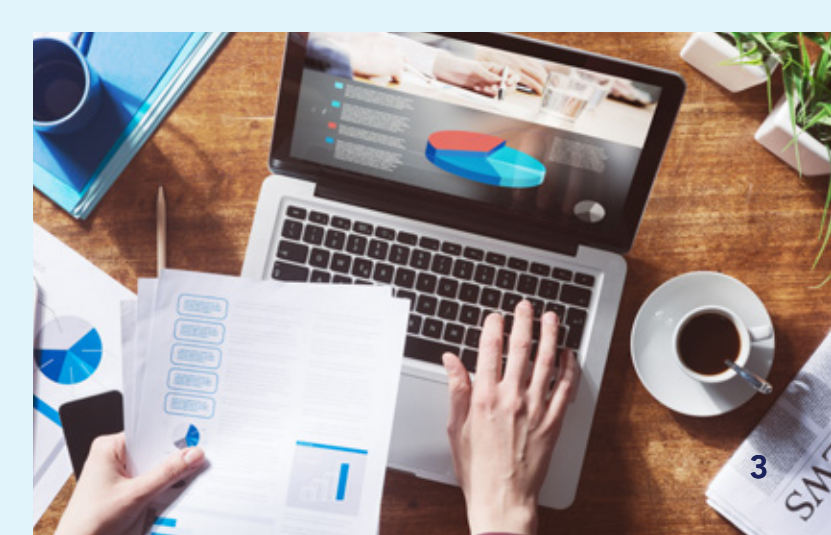

# **Making Changes to Your Account**

Once you've set-up your username and password, follow the steps outlined below to help you:

- View or change your contribution amount.
- View or change your retirement service provider(s)—Fidelity and/or TIAA.
- Verify or change your investment options if you are using Fidelity. If you are using TIAA, you will be directed to their website to make updates.
- Verify or change beneficiary designations if you are using Fidelity. If you are using TIAA, you will be directed to their website to make updates.

### VIEW OR CHANGE YOUR CONTRIBUTION AMOUNT

Once you are logged on, from the NetBenefits® home page:

**1** • Click the Quick Links drop-down.

| SACIO EMORT                               | Search                                                                                                    | Q                                                                 |                          | EMORY 9       | 8 Logout |
|-------------------------------------------|----------------------------------------------------------------------------------------------------|-------------------------------------------------------------------|--------------------------|---------------|----------|
| e Accounts & B                            | enefits Plan & Learn                                                                                                    |                                                                   |                          |               |          |
| 💋 Yo                                      | ur portfolio<br>s of 01/26/2022 See investments                                                                                               | We can help you make the<br>benefits. <u>Go to Planning &amp;</u> | most of your<br>Guidance |               |          |
|                                           |                                                                                                    |                                                                   |                          | <b>.</b>      | /        |
|                                           |                                                                                                    |                                                                   |                          |               |          |
| Retirer                                   | ment Savings                                                                                                    |                                                                   |                          |               |          |
| Retirer<br>EMOR<br>4030472                | nert Savogs<br>YHEALTHCARE<br>2018 (2 Penden)                                                                                                 |                                                                   |                          |               |          |
| EMOR<br>HE3047                            | nert Savings<br>Y HEALTHCARE<br>2010 (2 Providens)<br>ELITY INVESTMENTS                                                                       |                                                                   |                          | Quict Links * |          |
| Example<br>estimation<br>Fiber<br>Net of  | neret Saverages<br>Y HEALTHCARE<br>(3 (2 Providers))<br>BUTY INVESTMENTS<br>HEAP PROVIDER BALANCES<br>Holder o your Dedisordin bran, ech      | ngal tyunal jour                                                  |                          | Quict Links * |          |
| Restored<br>EMORE<br>FIDE<br>OTH<br>Notes | nert Savings<br>YHEALTHCARE<br>BYSI (2 Prevalens)<br>ELITY INVESTMENTS<br>ERIP PROVIDER BALAINCES<br>Induler in your Tietlierelin totes, indu | uting planning tools                                              |                          | Quid Links *  |          |

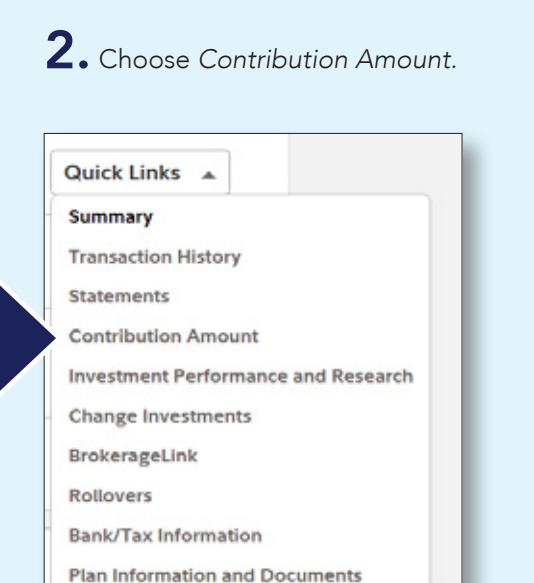

**3.** Click Contribution Amount on the next screen,

and follow the prompts.

### **Contribution Amount**

#### Manage your Contribution Amount

 Contribution Amount
 View or update the amount you contribute to your retirement savings plan.
 Why should I contribute to my retirement savings plan?

Choose *Contribution Amount* on the next screen, and follow the steps to view or update your contribution.

### VIEW OR CHANGE YOUR RETIREMENT SERVICE PROVIDER(S)— FIDELITY AND/OR TIAA

Once you are logged on, from the NetBenefits® home page:

1. Click the Quick Links drop

down menu.

| Ø Your postilolio                                                                                                    |                            |      |                                |   |
|----------------------------------------------------------------------------------------------------|----------------------------|------|--------------------------------|---|
| We                                                                                                    | can help you make the most | ance |                                |   |
| Balance as of 08/26/2322 See investments                                                                                                    |                            |      |                                |   |
|                                                                                                    |                            |      |                                |   |
|                                                                                                    |                            |      | II 🧭 /                         |   |
|                                                                                                    |                            |      |                                |   |
|                                                                                                    |                            |      |                                |   |
| Retirement Savings                                                                                                    |                            |      |                                |   |
| Retinement Savings<br>EMORY HEALTHCARE<br>#334(7234(2 Presiden))                                                                                                    |                            | -    |                                |   |
| Retirement Savings<br>ENDERY HEALTHCARE<br>#33(17334(17)mellins)<br>FIDELITY INVESTMENTS                                                                                  |                            | -    | Quictums =                     | 1 |
| Reterement Savengs<br>ENDRY HEALTHCARE<br>HSSI(7536(2 Prevents))<br>FIGELITY INVESTMENTS<br>OTHER PROVIDER BALARCES<br>Hat included in your Betlenetis tota, including po | and pos                    |      | Quick Links *<br>Quick Links * |   |

# 2. Choose Contribution Amount.

| Quick Links   | *                       |
|---------------|-------------------------|
| Summary       |                         |
| Transaction H | listory                 |
| Statements    |                         |
| Contribution  | Amount                  |
| Investment P  | erformance and Research |
| Change Inves  | stments                 |
| BrokerageLin  | k                       |
| Rollovers     |                         |
| Bank/Tax Info | ormation                |
| Plan Informat | ion and Documents       |

**3.** Select *Retirement Providers*, and follow the steps to update your retirement service provider elections. **Please note:** You may elect 100% of your deferral (and any applicable employer contributions) to be allocated to Fidelity or 100% to TIAA, or a combination to the two providers that totals 100%.

| Contribution Amount                                                                                                    |                                                                    |                            |           |
|----------------------------------------------------------------------------------------------------|--------------------------------------------------------------------|----------------------------|-----------|
| Manage your Contribution A<br>Contribution Amount<br>View or update the amount you or<br>retirement savings plan.<br>Why should I contribute to my ret           | Amount<br>ontribute to your<br>tirement savings plan?              |                            |           |
| <ul> <li>Annual Increase Program<br/>Enroll in a program to automatical<br/>Contribution Amount election each<br/>What is the Annual Increase Program</li> </ul> | lly increase your<br>h year.<br>ram?                               |                            |           |
| Retirement Providers     View or update the Retirement Pro-<br>your contributions.     What are Retirement Providers?                                            | oviders who manage                                                 | ections                    |           |
| • Retirement Providers<br>View or update the Retirement Pro-<br>your contributions.<br>What are Retirement Providers?                                            | Retirement Provider El                                             | ections<br>Current %       | Desired 9 |
| Retirement Providers     View or update the Retirement Pn your contributions.     What are Retirement Providers?                                                 | Retirement Provider El<br>Provider<br>Fidelity Investments         | ections<br>Current %<br>0% | Desired 9 |
| <ul> <li>Retirement Providers</li> <li>View or update the Retirement Pn<br/>your contributions.</li> <li>What are Retirement Providers?</li> </ul>               | Retirement Provider El<br>Provider<br>Fidelity Investments<br>TIAA | ections<br>Current %<br>0% | Desired 9 |

### TO CHANGE INVESTMENTS AT TIAA, PLEASE VISIT TIAA.ORG.

You can also view the document, Making Investment Changes for TIAA.

#### To view or change your investment options at Fidelity, follow the steps below.

Once you are logged on, from the NetBenef ts® home page:

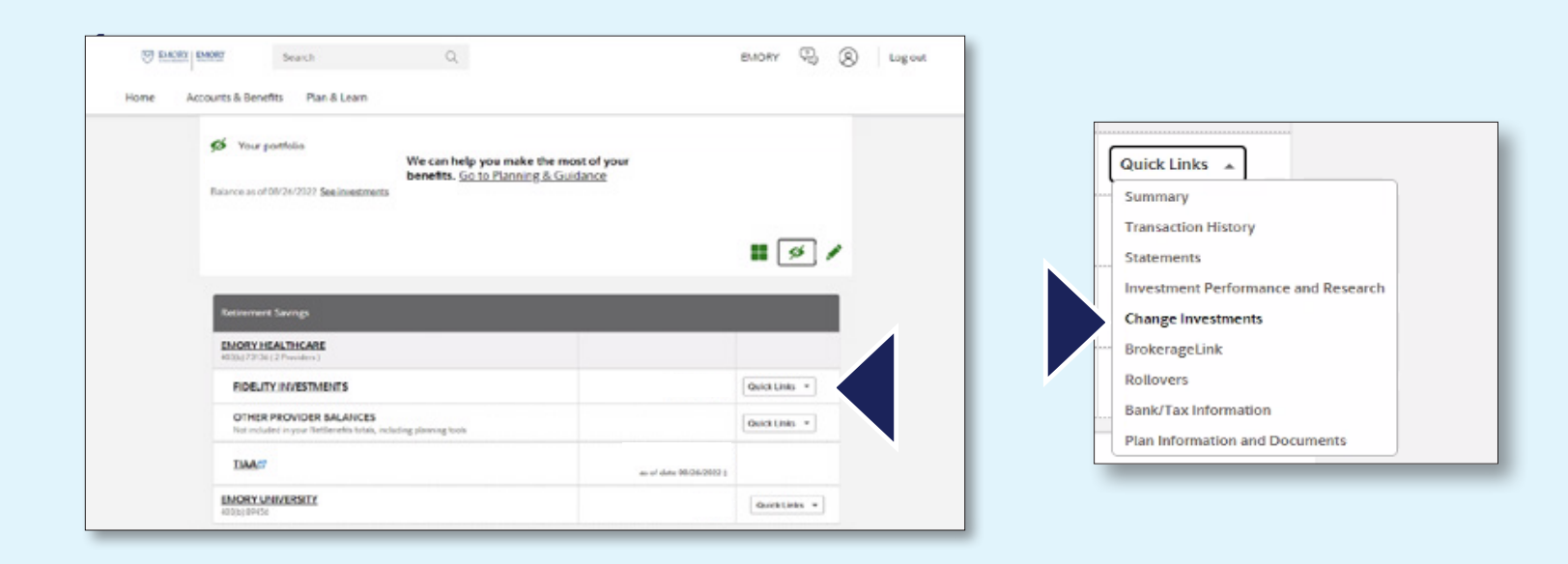

2. Select *Change Investment Elections*. Or you can move your current Fidelity account balances between investment options.

Future investment elections and current investments are two separate elections.

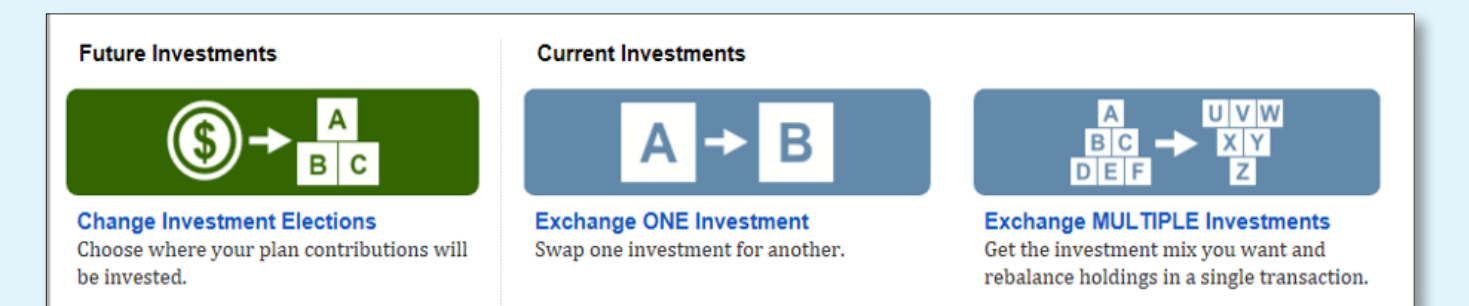

Exchanging one investment for another applies to moving existing balances between investments and will not change the direction for new contributions to the Plan. Likewise, changing your future contribution elections will not affect existing balances.

- Select an option under Change Your Investment Elections for contributions directed to Fidelity.
- Select the *Manage your TIAA investment elections* link, to be directed to the TIAA website to update your investment options with TIAA.

| OUR CURRENT INVESTMENT Elections<br>or any future contributions that you make<br>ections, shown in the table below. Your co<br>ay, with the same fund choices and perce<br>PRE-TAX<br>ROTH                                                                                                    | , your money will be invested in y<br>ontribution sources are all investe<br>ntages applied to each of the follo                                                                                                    | our current<br>d the same<br>wving:                                                     | <ul> <li>Learn About Investing</li> <li>How to invest your contributions.</li> <li>What is a source?</li> </ul> |
|----------------------------------------------------------------------------------------------------|----------------------------------------------------------------------------------------------------|-----------------------------------------------------------------------------------------|----------------------------------------------------------------------------------------------------|
| urrent Investment Elections                                                                                                    |                                                                                                    |                                                                                         |                                                                                                    |
| Asset Class Subclass                                                                                                    | Fund Name                                                                                                    | Current %                                                                               |                                                                                                    |
|                                                                                                    |                                                                                                    | 100%                                                                                    |                                                                                                    |
|                                                                                                    |                                                                                                    | Total: 100%                                                                             |                                                                                                    |
|                                                                                                    |                                                                                                    |                                                                                         |                                                                                                    |
| nvestment Elections with other Re<br>'our retirement plan is currently distributer<br>Manage your TIAA investment elections [                                                                                                    | etirement Providers<br>d among the following providers                                                                                                    |                                                                                         |                                                                                                    |
| nvestment Elections with other Re<br>'our retirement plan is currently distributed<br><u>Manage your TIAA investment elections</u><br>Change Your Investment Election<br>If you would like your future contributions<br>options available below.<br>Help me manage my Investments                                                                                                    | etirement Providers<br>d among the following providers<br>d among the following providers<br>d to be invested differently, choose<br>I'll manage on my own                                                                                                    | e one of the                                                                            |                                                                                                    |
| nvestment Elections with other Re<br>Your retirement plan is currently distributed<br>Manage your TIAA investment elections (<br>Change Your Investment Election<br>If you would like your future contributions<br>sptions available below.<br>Help me manage my investments<br>Target Date Fund                                                                                                    | tirement Providers among the following providers to be invested differently, choose I'll manage on my own Choose your own invest                                                                                                    | e one of the<br>n<br>ments                                                              |                                                                                                    |
| Avestment Elections with other Re<br>Your retirement plan is currently distributed<br>Manage your TIAA investment elections of<br>Change Your Investment Election<br>If you would like your future contributions<br>potions available below.<br>Help me manage my investments<br>Target Date Fund<br>Over time, Target Date Funds                                                                                                    | tirement Providers among the following providers to be invested differently, choose I'll manage on my own Choose your own investe Take control of your portfolio                                                                                                    | e one of the<br>ments<br>and choose                                                     |                                                                                                    |
| Avestment Elections with other Re<br>Your retirement plan is currently distributed<br>Manage your TIAA investment elections of<br>Change Your Investment Election<br>If you would like your future contributions<br>potions available below.<br>Help me manage my investments<br>Target Date Fund<br>Over time, Target Date Funds<br>automatically invest more conservatively                                                                                                    | s to be invested differently, choose I'll manage on my own Choose your own invest Take control of your portfolic your investments from a list for These investments from a list                                                                                                    | e one of the<br>ments<br>o and choose<br>of available                                   |                                                                                                    |
| Investment Elections with other Re<br>Your retirement plan is currently distributed<br>Manage your TIAA investment elections (C)<br>Change Your Investment Election<br>If you would like your future contributions<br>potions available below.<br>Help me manage my investments<br>Target Date Fund<br>Over time, Target Date Funds<br>automatically invest more conservatively<br>as you approach your retirement date and<br>beyond. Keen in mind, the value of your                                                                                                    | stirement Providers<br>d among the following providers<br>s<br>to be invested differently, choose<br>I'll manage on my own<br>Choose your own invest<br>Take control of your portfolio<br>your investments from a list<br>funds. These investments wi<br>over time and you may gain | a one of the<br>ments<br>o and choose<br>of available<br>II fluctuate<br>or lose money. |                                                                                                    |
| Avestment Elections with other Ref<br>(our retirement plan is currently distributed<br>Manage your TIAA investment elections (2)<br>Change Your Investment Election<br>if you would like your future contributions<br>sptions available below.<br>Help me manage my investments<br>Target Date Fund<br>Over time, Target Date Funds<br>automatically invest more conservatively<br>as you approach your retirement date and<br>beyond. Keep in mind, the value of your<br>investment will fluctuate over time, and<br>you may gain or lose money.                                    | tirement Providers among the following providers to be invested differently, choose I'll manage on my own Choose your own investe Take control of your portfolic your investments from a list funds. These investments wi over time and you may gain View list of funds             | e one of the<br>ments<br>of available<br>Il fluctuate<br>or lose money.                 |                                                                                                    |
| Avestment Elections with other Ref<br>Your retirement plan is currently distributed<br>Manage your TIAA investment elections of<br>Change Your Investment Election<br>If you would like your future contributions<br>options available below.<br>Help me manage my investments<br>Target Date Fund<br>Over time, Target Date Funds<br>automatically invest more conservatively<br>as you approach your retirement date and<br>beyond. Keep in mind, the value of your<br>investment will fluctuate over time, and<br>you may gain or lose money.<br>View available target date funds | tirement Providers among the following providers to be invested differently, choose I'll manage on my own Choose your own invest Take control of your portfolic your investments from a list funds. These investments wi over time and you may gain View list of funds Select Funds | e one of the<br>ments<br>o and choose<br>of available<br>il fluctuate<br>or lose money. |                                                                                                    |

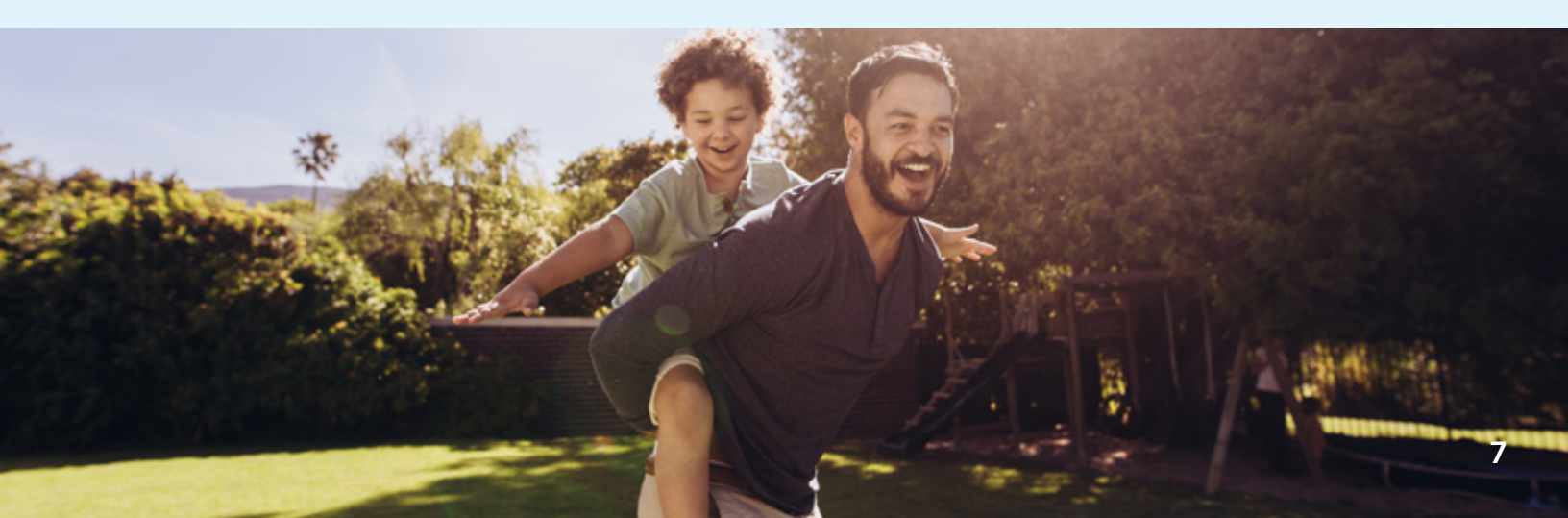

### VERIFY OR CHANGE BENEFICIARY DESIGNATIONS

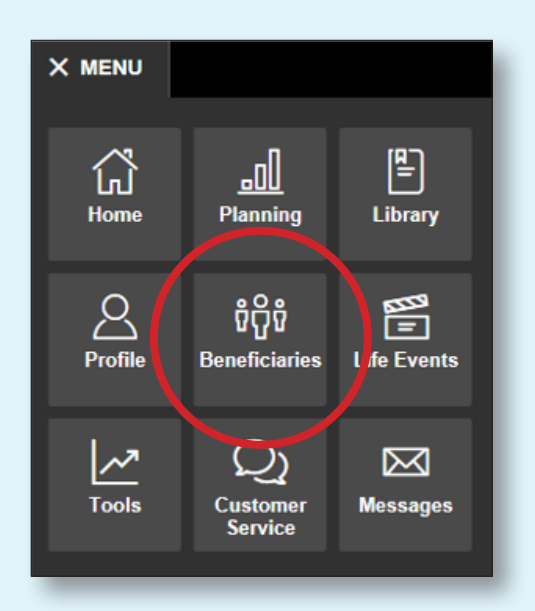

Beneficiary designations are held separately for Fidelity and TIAA. You will need to designate your beneficiaries with Fidelity, TIAA, or both if you have split your provider elections.

#### To view or change beneficiaries for Fidelity accounts:

Once you are logged on, from the NetBenefits<sup>®</sup> home page, choose *Beneficiaries* from the Menu to view or change your beneficiary at Fidelity. You can also contact Fidelity at **800-343-0860**.

#### To view or change beneficiaries for TIAA accounts:

To update your beneficiaries for your TIAA account, visit **TIAA.org** and enter your user ID and password. Follow the step-by-step instructions to verify or make changes to your beneficiary at TIAA. You can also contact TIAA at **800-842-2252**.

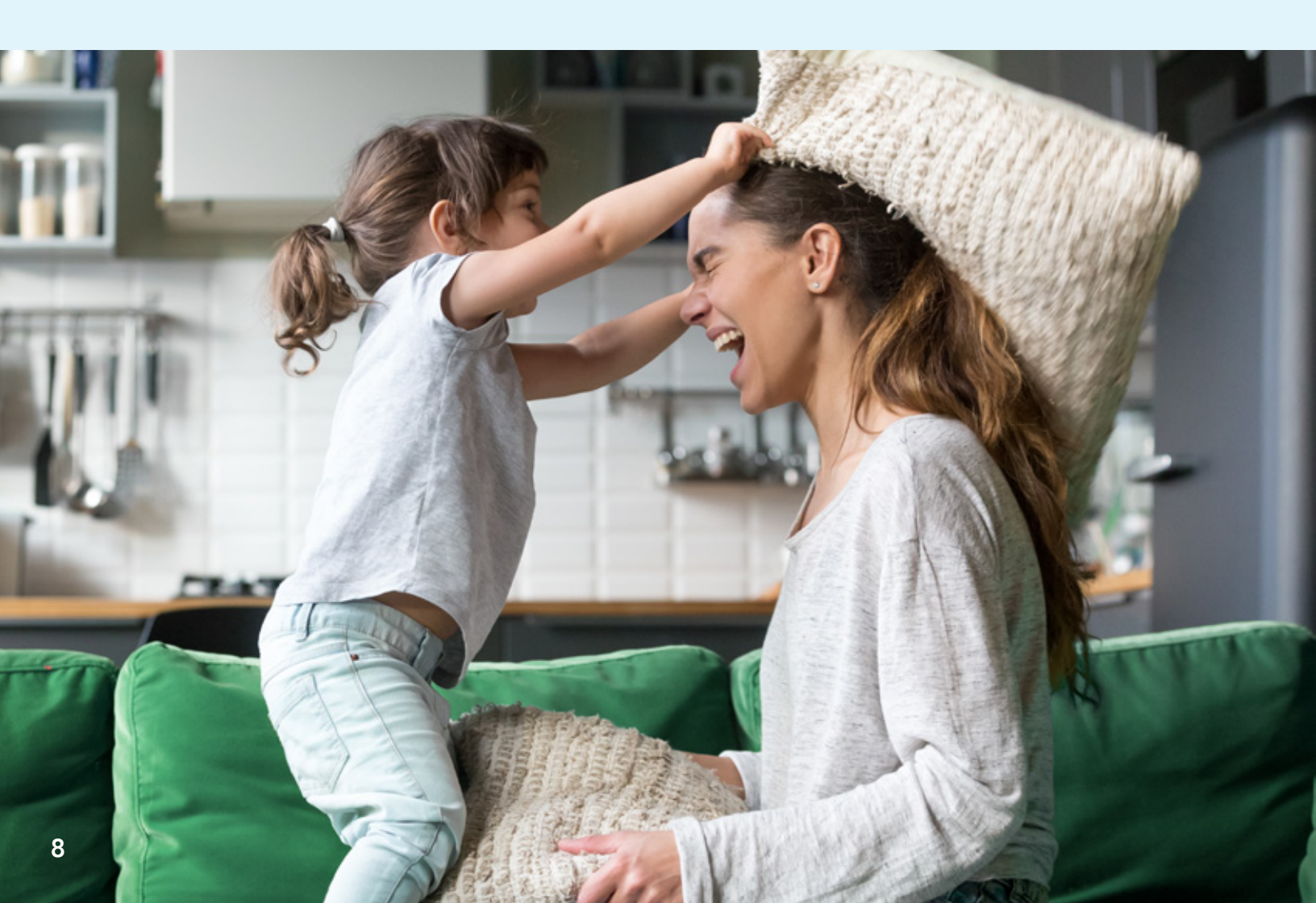

# Resources

Access your account the way you prefer. Visit the Emory Planning website at **NetBenefits.com/Emory**.

### TO REACH THE RETIREMENT SERVICE CENTER

You may speak with a Customer Service Representative by calling toll-free **800-343-0860**, Monday through Friday (excluding New York Stock Exchange holidays) from 8:30 a.m. to midnight Eastern time. You may also use the automated voice response system, available virtually 24 hours a day, 7 days a week.

### TO REACH TIAA

You may contact TIAA by calling toll-free **800-842-2252**. Consultants are available every weekday from 8 a.m. to 10 p.m. Eastern time and Saturday from 9 a.m. to 6 p.m. Eastern time. Or visit **TIAA.org** to access accounts. You may also use the automated voice response system, available virtually 24 hours a day, 7 days a week.

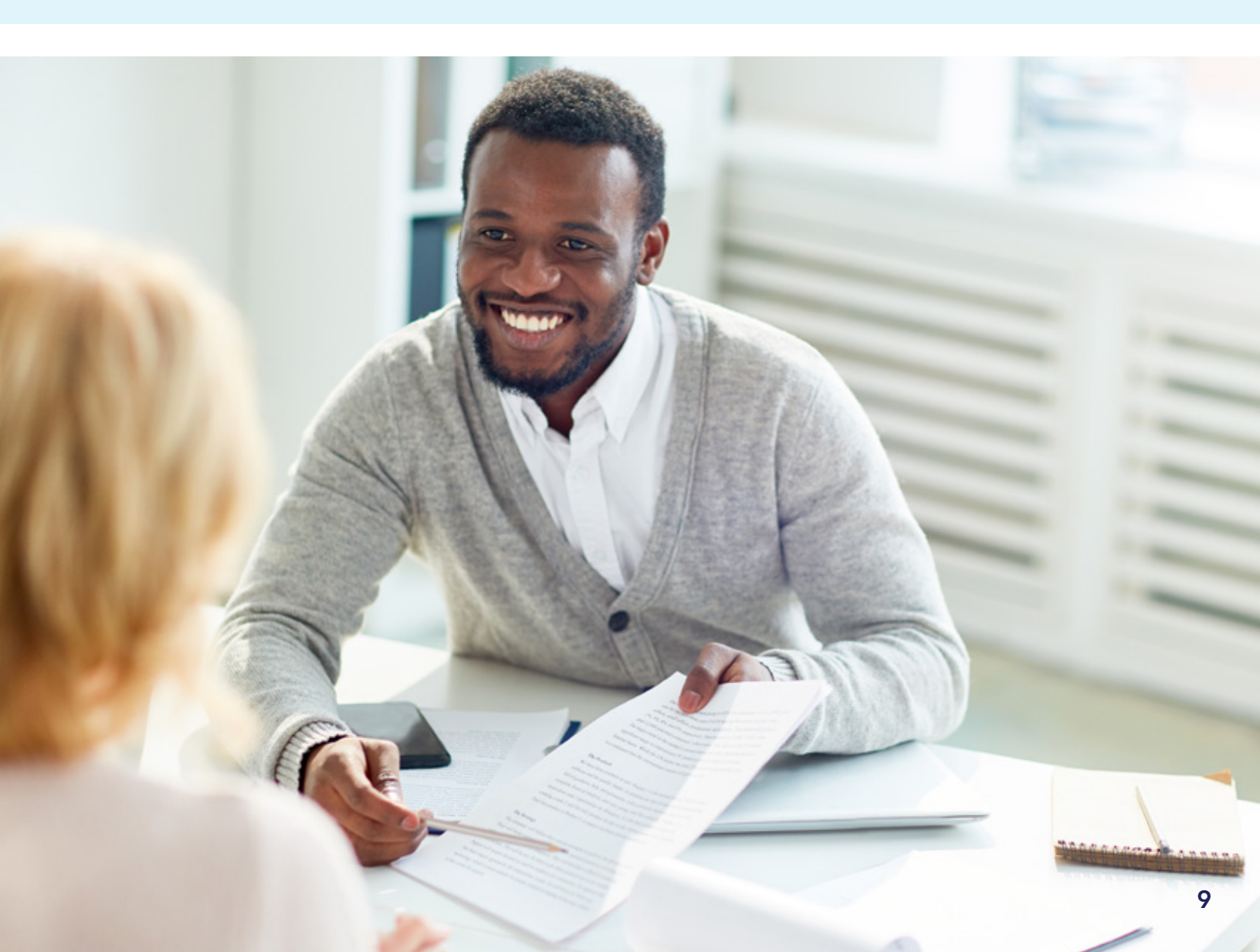

# Download the NetBenefits® Mobile App.

Access all your Fidelity® workplace accounts — anytime, anywhere.\*

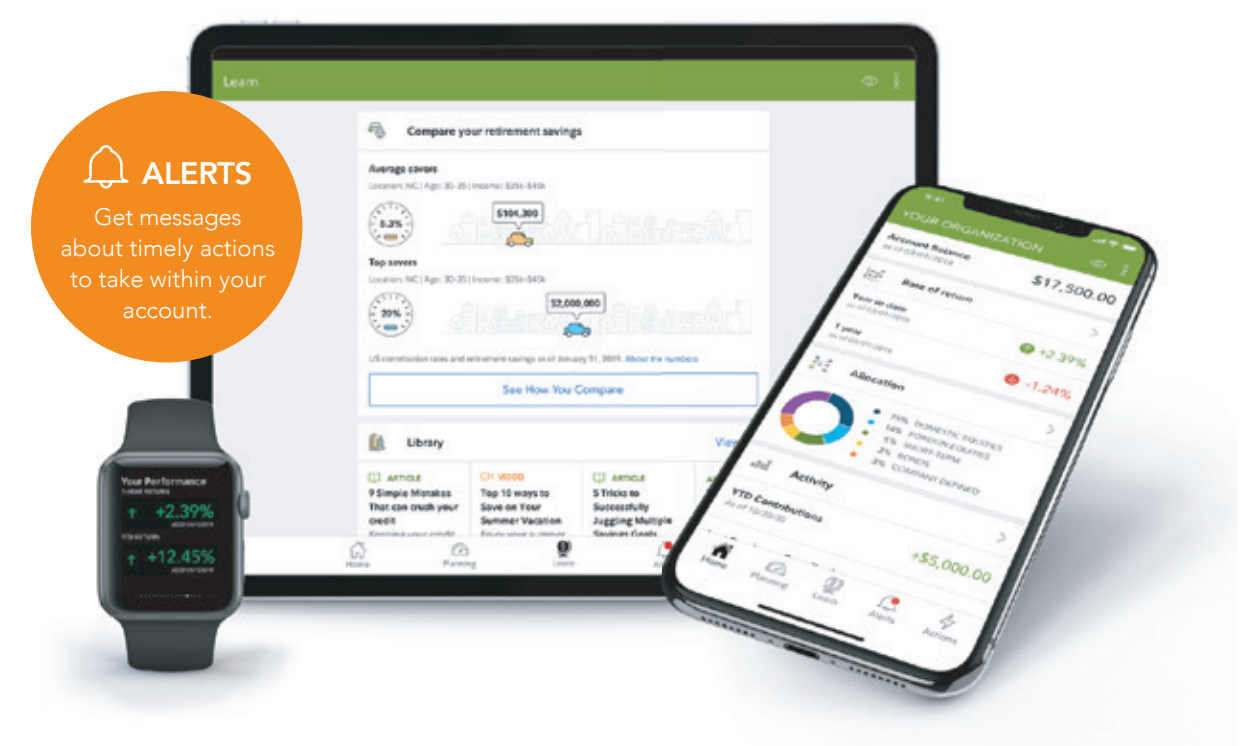

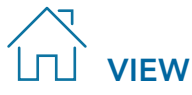

Review account balances, investments, your personal rate of return, next steps, and more.

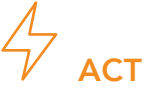

Change contributions or investments, update your profile or beneficiaries, send paperwork, and more.

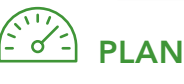

See how much you may need in retirement and get your Fidelity Retirement Score<sup>SM</sup>.

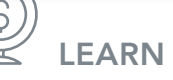

Access articles, videos, podcasts, and interactive tools.

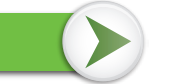

#### Fidelity.com/go/NetBenefitsapp

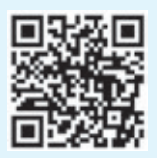

Download the NetBenefits® app today for an Apple, Android, or Amazon device.

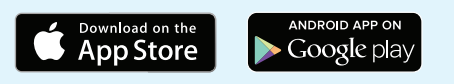

\*There is a maintenance period when some services may not be available.

Screenshots are for illustrative purposes only.

System availability and response times may vary.

Apple and the Apple logo are registered trademarks of Apple Inc. App Store is a registered service mark of Apple Inc. Android and Google Play are registered trademarks of Google LLC.

Any third-party trademarks or service marks appearing herein are the property of their respective owners. All other trademarks and service marks appearing herein are the property of FMR LLC or an affiliated company and may be registered.

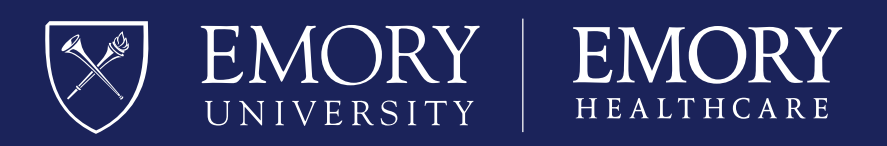

Investing involves risk, including risk of loss.

This document provides only a summary of the main features of the Emory Retirement Plans, and the Plan documents will govern in the event of any discrepancies.

Fidelity Investments and TIAA are independent entities and are not legally affiliated.

Fidelity Brokerage Services LLC, Member NYSE, SIPC, 900 Salem Street, Smithfield, RI 02917

©2022 FMR LLC. All rights reserved.